## TALENT S LINK

### How to Obtain and Attach Hiring Documents to a TBH or PAF

This job aid provides step-by-step directions for obtaining and attaching hiring documents from TalentLink to a Template-Based Hire (TBH) or Personnel Action Form (PAF). The following documents from TalentLink are required to be attached to the TBH or PAF:

- Offer Card
- Resume
- Application
- Offer Letter

This process begins after a new hire has cleared the background check and is in a "Hired/Initiate Onboarding" status.

#### CREATING A PDF OF THE OFFER CARD

The Offer Card contains position and applicant details Central Human Resources needs to process a TBH or PAF. The Offer Card must be included with the hiring documents.

- 1. Go to the new hire's Applicant Card.
- 2. Click on the offer status link (which should always be "Offer accepted") in the Applications section; this will open up the Offer Card.

| 😤 🕞 Add                                    |                                                                                                    |                                                                                                    |                                                                                                    |                                                                                                    |                                                                                                    |                                                                                                    |                                                                                                    |
|--------------------------------------------|----------------------------------------------------------------------------------------------------|----------------------------------------------------------------------------------------------------|----------------------------------------------------------------------------------------------------|----------------------------------------------------------------------------------------------------|----------------------------------------------------------------------------------------------------|----------------------------------------------------------------------------------------------------|----------------------------------------------------------------------------------------------------|
| New York, New York<br>10025, United States |                                                                                                    | Phone                                                                                                    |                                                                                                    |                                                                                                    |                                                                                                    |                                                                                                    |                                                                                                    |
| acolumbia.edu                              |                                                                                                    | Number                                                                                                    |                                                                                                    | 25924                                                                                                    |                                                                                                    |                                                                                                    |                                                                                                    |
| Current Employee                           |                                                                                                    | Applicant ID                                                                                                    |                                                                                                    | 5                                                                                                    |                                                                                                    |                                                                                                    |                                                                                                    |
| Careers website                            |                                                                                                    | e-Zines comms hold                                                                                                    |                                                                                                    | No No                                                                                                    |                                                                                                    |                                                                                                    |                                                                                                    |
| CRM Resume                                 |                                                                                                    | /                                                                                                    |                                                                                                    |                                                                                                    |                                                                                                    |                                                                                                    |                                                                                                    |
| ive Coordinator                            |                                                                                                    |                                                                                                    |                                                                                                    |                                                                                                    |                                                                                                    |                                                                                                    | •••                                                                                                    |
| Applied via<br>Careers website             | Status changed 15 Aug 2019<br>Hired / Initiate Onboarding                                                                                           | Offer<br>Offer accepted                                                                                                    | Resume<br>View                                                                                                    | Application<br>View                                                                                                    | Add flags                                                                                                    |                                                                                                    |                                                                                                    |
|                                            | E Add New York, New York 10025, United States ecolumbia.edu Current Employee Careers website CRM Resume twe Coordinator Applied via Careers website | E And  New York, New York 10025, United States acolumbis.edu  Careers website  CRM Resume  twe Coordinator  Applied via Careers website  Status changed 15 Aug 2019 Hired / Initiate Onboarding | Fiel Add     Phone       New York, New York     Phone       acolumbla.edu     Number       Current Employee     Applicant ID       Careers website     e-Zines comms hold | Fiel Add     Phone       New York, New York     Phone       10025, United States     ecolumbla.edu       ecolumbla.edu     Number       Current Employee     Applicant ID       Careers website     e-Zines comms hold | Fiel Add     Phone       New York, New York     Phone       acolumbla.edu     Number     25924       Current Employee     Applicant ID     -       Careers website     e-Zines comms hold     No | Fiel Add     Phone       New York, New York     Phone       Notics, United States     -       ecolumbla.edu     Number     25924       © Current Employee     Applicant ID       Careers website     e-Zines comms hold     No | Fiel Add     Phone       New York, New York, New York     Phone       Notices States     ecolumbla.edu       e columbla.edu     Number     25924       Current Employee     Applicant ID       Careers website     e-Zines comms hold |

3. Create a PDF of the approved Offer Card by clicking the printer icon on the top right of the window, or hit Ctrl + P on your keyboard; this will open up the Print dialog box.

Note: You must have Adobe Acrobat Reader to be able to view and save PDFs.

# TALENT S LINK

| Cidire                                                        | Douision history                     |
|---------------------------------------------------------------|--------------------------------------|
|                                                               | 2 Revision history                   |
| Personal details                                              |                                      |
| Address: OCEAN AVENUE<br>BROOKLYN, NY<br>11225, United States | Phone:                               |
| E-mail: @gmail.com                                            |                                      |
| Applicant number: 3820                                        | Employment Status: 🍅 Former Employee |
| View profile                                                  |                                      |
|                                                               |                                      |
| Job details                                                   |                                      |
| Posting Title:      Specialist-IT Student Affai               | rs.                                  |
| Full Time/Part Time: Part Time                                |                                      |
| School/Department: Graduate School of Architectu              | re, Planning and Preservation        |
| Department: Graduate School of Architectu                     | re, Planning and Preservation        |
| Location: 01 - New York                                       |                                      |
|                                                               |                                      |
| Offer details                                                 |                                      |
| Approval Approved status:                                     |                                      |
| Recruiter: Christine McPherson                                |                                      |
| Date entered: 30 Apr 2019, 9:15 am                            |                                      |
| Date updated: 1 May 2019, 9:55 am                             |                                      |
| Application<br>source: Other - Employee referral Edit         |                                      |

- 4. Choose PDF as the printer; language in print dialog boxes differs by browser:
  - Chrome: Select "Save as PDF" in the Destination dropdown, then click "Save".
  - Firefox: Select "Adobe PDF" in the Name dropdown, then click "Ok".
  - Internet Explorer: Select "Adobe PDF" in the Select Printer list, then click "Print".

| Total: 3 page      |                  |         |
|--------------------|------------------|---------|
|                    | Save             | Cance   |
| Destination        | Save as PDF      |         |
| Pages              | All              |         |
|                    | O e.g. 1-5, 8, 1 | 1-13    |
| Pages per<br>sheet | 1                | ,       |
| Margins            | Default          | ,       |
| Options            | Headers and f    | ooters  |
|                    | Background g     | raphics |

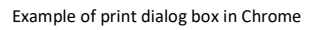

5. Enter a name for the PDF file when you are prompted to save it. Save PDF in a location you can easily remember.

#### CREATING A PDF OF THE APPLICATION, RESUME AND OFFER LETTER

The application, resume and offer letter can be created as one PDF within TalentLink.

- 1. Go to the new hire's Applicant Card.
- 2. Click the **three dots** on the right side of the Applications section.
- 3. Click "Compile and Send".

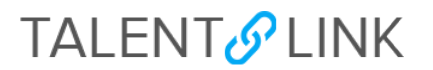

|                              | kao naga                                          |                                           |                   |                |                     |                                                                                                    |
|------------------------------|---------------------------------------------------|-------------------------------------------|-------------------|----------------|---------------------|----------------------------------------------------------------------------------------------------|
| Idress                       | Bradburst Ave,<br>NY, NY<br>10039, United States  |                                           | Phone             |                |                     |                                                                                                    |
| mail                         | acolumbia.edu                                     |                                           | Number            |                | 12456               |                                                                                                    |
| ployment Status              | Gurrent Employee                                  |                                           | Applicant ID      |                |                     |                                                                                                    |
| Iginal source                | Columbia Employment Information Cer               | enber                                     | e-Zines comm hold |                | No                  |                                                                                                    |
| plications History Cl        | M Resume                                          |                                           |                   |                |                     |                                                                                                    |
| O COLUMN And A Course        |                                                   |                                           |                   |                |                     |                                                                                                    |
| Date submitted<br>2 Jul 2019 | Applied via Sta<br>Columbia Employment Inform Off | Ilus changed 14 Aug 2919<br>ffer Accepted | Offer accepted    | Resume<br>View | Application<br>View | Add file Add activity Add document Add document from file                                                                                                    |
|                              |                                                   |                                           |                   |                |                     |                                                                                                    |
|                              |                                                   |                                           |                   |                |                     | Add note<br>Update Form<br>Communicate<br>Compile and send                                                                                                    |
|                              |                                                   |                                           |                   |                |                     | Add note<br>Update Form<br>Communicate<br>Compile and send<br>New booking to an existing avvent<br>New booking to a new event<br>New task-terminder<br>New from |

- 4. Select the following documents to compile:
  - Applicant Personal Details
  - Application Form
  - Offer Documents
  - Resume

Click "Create PDF" button.

| Bulk action status:      T Appleant     Complete     Complete     Von have selected one applicant to compile documents for, please select the documents you would like to include |
|----------------------------------------------------------------------------------------------------|
| Application details                                                                                                    |
| 2 Applicant personal details                                                                                                    |
| Application form                                                                                                    |
| Additional form                                                                                                    |
| Application notes                                                                                                    |
| Onboarding Form                                                                                                    |
| Completed internal reference check forms                                                                                                    |
| Completed phone screening forms                                                                                                    |
| Completed online reference check form                                                                                                    |
| Applicant documents                                                                                                    |
| Cover letter                                                                                                    |
| Offer Occuments                                                                                                    |
| Dither - Applicant                                                                                                    |
| Resume                                                                                                    |
| Supporting Applicant documents                                                                                                    |
| Transcript of results                                                                                                    |
| Recruiter documents                                                                                                    |
| Interview Notes                                                                                                    |
| Mail matcher document                                                                                                    |
| Medical                                                                                                    |
| Other - Recruiter                                                                                                    |
| Test results                                                                                                    |
|                                                                                                    |
| Print options                                                                                                    |
| Format for double-sided printing                                                                                                    |

5. Select "No" if you do not need to send these documents to anyone.

# TALENT S LINK

| To download the docu<br>Note: To send the doc<br>The document will be | ment, right click on the link below and select 'Save Target As',<br>ument it is not necessary to download the document below,<br>sent as an attachment with the communication below. |  |
|-----------------------------------------------------------------------|----------------------------------------------------------------------------------------------------|--|
|                                                                       | Your document is ready to download:<br>Download document (491.3 kb)                                                                                                    |  |
| Send document: • Yes                                                  | 0 N0                                                                                                    |  |

6. Click "Download document".

| Bulk action status: 1 Applicant Complete                                                                                                    |  |
|----------------------------------------------------------------------------------------------------|--|
| O To download the document, right click on the link below and select 'Save Target As'.<br>Note: To send the document it is not necessary to download the document below.<br>The document will be sent as an attachment with the communication below. |  |
| Your document is ready to download<br>Download document (491.3 kb)                                                                                                    |  |
|                                                                                                    |  |

7. Save document to a folder or other location on your computer.

#### **BEGINNING A TBH or PAF**

A draft TBH will be created in PAC for an external administrative applicant hired through TalentLink. If the applicant is an internal hire, then a paper PAF must be submitted.

- 1. Ensure the applicant is in the "Hired/Initiate Onboarding" status. This will allow the applicant and position data from TalentLink to feed into PAC.
- Confirm the TBH is within the PAC workflow the following day after putting the applicant in the "Hired/Initiate Onboarding" status. Refer to the <u>PAC TBH TalentLink Integration Web-Based Training</u> <u>Module</u> video for more guidance.
- 3. Complete the rest of the TBH.
- 4. Upload the PDFs saved on your computer in the attachments section of the TBH. You should have two PDFs from TalentLink:
  - 1. PDF of the Offer Card and;
  - 2. PDF of the application, resume and offer letter.

Make sure additional required documents outside of TalentLink (i.e., NYS 195) are also attached to the TBH.

5. If completing a PAF, print out all documents and attach to the PAF.